## Erstellen einer Spielberechtigungsliste für den Spielbericht online

- 1. Öffnen des Spielberichts im DFBnet
- 2. Öffnen der Spielberechtigungsliste

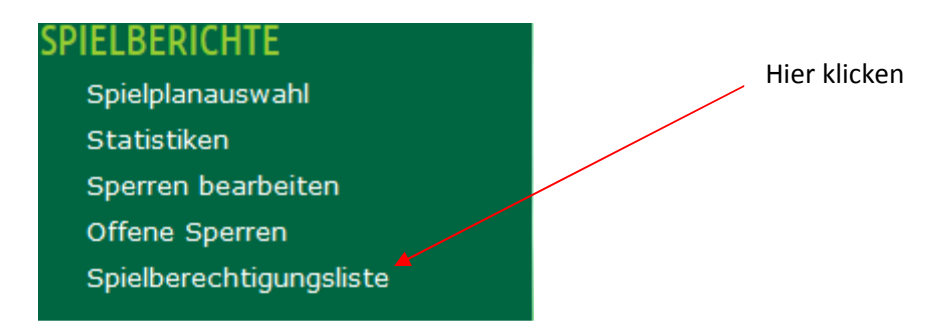

3. Es öffnet sich die Auswahl der Mannschaften, für die eine Spielberechtigungsliste erstellt werden kann.

| Gemeldete Manı                   | nschaften      |                |                 |   |               |         |          |          |
|----------------------------------|----------------|----------------|-----------------|---|---------------|---------|----------|----------|
| Vereins- und Mann                | ischaftssuche  |                |                 |   |               |         |          |          |
| Saison                           | 13/14          |                |                 |   |               |         |          |          |
| 🥴 🔒 🚡                            |                |                |                 |   |               |         | Suchen   |          |
| Seite 1/1 (11 Treffer insgesamt) |                |                |                 |   |               |         | 1        | Mannsch  |
| VA Nummer                        | Va Vereinsname | Mannschaftsart | Mannschaftsname |   | Spielklasse   | Status  |          |          |
| 02                               |                | Herren         |                 |   | Kreisliga     | in Bear | beitung  | auswähle |
| 02                               |                | Herren         |                 |   | 2.Kreisklasse | in Bear | beitung  |          |
| <b>1</b>                         |                | A-Junior       |                 |   | Kreisliga     | nicht v | orhanden |          |
| <u>0</u> 2                       |                | C-Junior       |                 |   | Kreisliga     | nicht v | orhanden |          |
| 02                               |                | C-Junior       |                 |   | Kreisliga     | nicht v | orhanden |          |
| ₽ <u>₽</u>                       |                | D-Junior       |                 |   | Kreisliga     | nicht v | orhanden |          |
| 02                               |                | E-Junior       |                 | : | Kreisliga     | nicht v | orhanden |          |
| 0er                              |                | E-Junion       |                 |   | Kreisliga     | nicht v | orhanden |          |
| <u>V</u> 2                       |                | E-Junion       |                 |   | Kreisliga     | nicht v | orhanden |          |
| <u>9</u> 2                       |                | F-Junion       |                 |   | Kreisliga     | nicht v | orhanden |          |
| 02                               |                | F-Junioren     | Tuo Epotori oro |   | Kreisliga     | nicht v | orhanden |          |

4. Es öffnet sich die leere Spielberechtigungsliste. Über HINZUFÜGEN auf die Passdatei zugreifen.

| Fehlermeldungen / Hinweise<br>Für die Einhaltung der Regeln des Verbandes ist der Verein selbst verantwortlich. Das Programm prüft nicht die Zul<br>Geschlecht und vorzeitigem Herren-/Frauenspielrecht! | ässigkeit bezüglich Alter, |
|----------------------------------------------------------------------------------------------------|----------------------------|
| Mannschaftsdaten<br>Mannschaft hat Seste Rückennummern<br>Zurück                                                                                                    | Speichern                  |
| Aktive Spieler (0)  Inaktive Spieler (0)  Dokumente    Spielberechtigungsliste                                                                                                    |                            |
| Zurück Drucken Historie                                                                                                    | Hinzufügen                 |

5. Nun in der Passdatei die entsprechenden Spieler durch Setzen eines Hakens in das Kästchen vor dem Spieler markieren und anschließend über den Button "ZUORDNEN", der sich am Ende rechts befindet, in die Spielberechtigungsliste überführen.